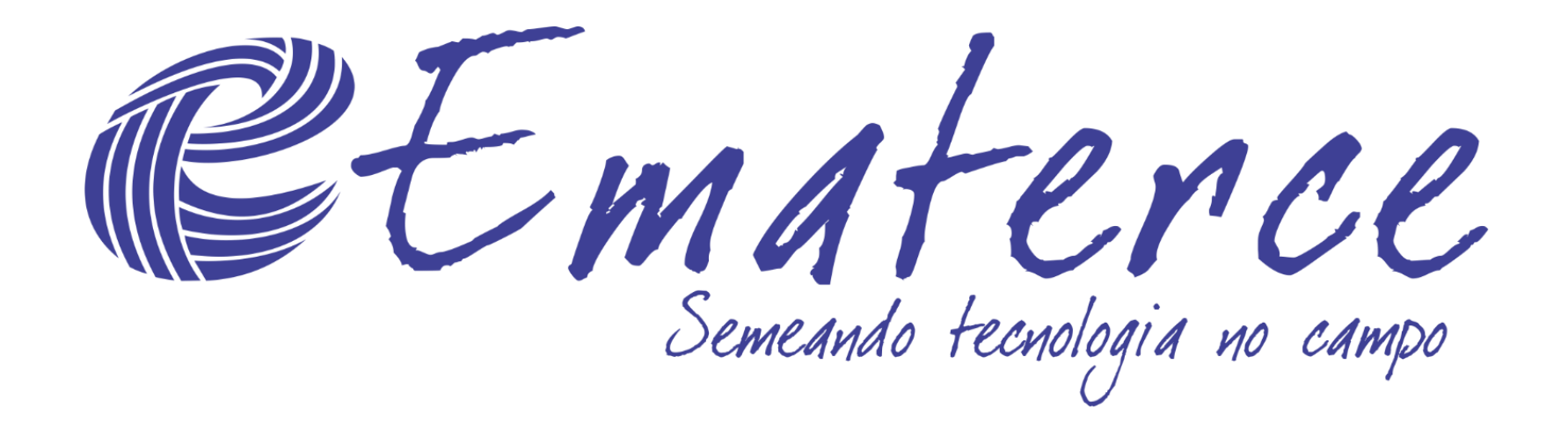

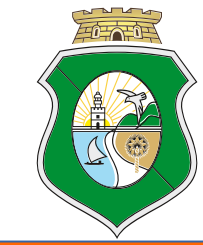

# SOLICITAÇÃO DE ATENDIMENTO

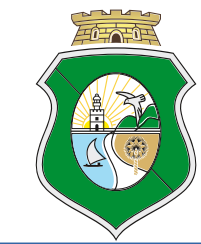

### Motivações:

A Ematerce respeitando o Decreto Estadual e as diretrizes definidas pela Governo do Estado / SDA, criou um sistema de agendamento para permitir que os interessados nos serviços que a Ematerce oferece possam ser atendidos de forma organizada, sem aglomerações e assim respeitando o protocolo emitido nas diretrizes que a própria empresa estabeleceu.

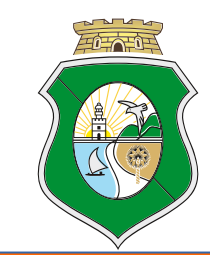

#### **Onde encontro:**

O sistema de Solicitação de Atendimento está disponível no site oficial da Empresa:

https://www.ematerce.ce.gov.br

Depois basta clicar no menu Serviços e logo em seguida em Solicitação de Agendamento.

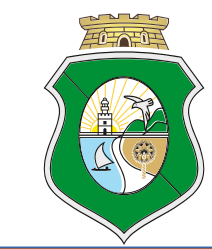

#### **Onde encontro:**

| PORTAL DO GO | VERNO   WEBMAIL DA EMATERCE   SPPWEE                            | B   MAIS SITES 🗸 | A A- A+ G            |
|--------------|-----------------------------------------------------------------|------------------|----------------------|
|              | EMATERCE<br>Empresa de Assistência T<br>Extensão Rural do Ceará | Fécnica e        | Do que você precisa? |
| ΙΝίςιο       | INSTITUCIONAL IMPRENSA S                                        | ERVIÇOS SISTEMAS |                      |

ÚLTIMAS NOTÍCIAS

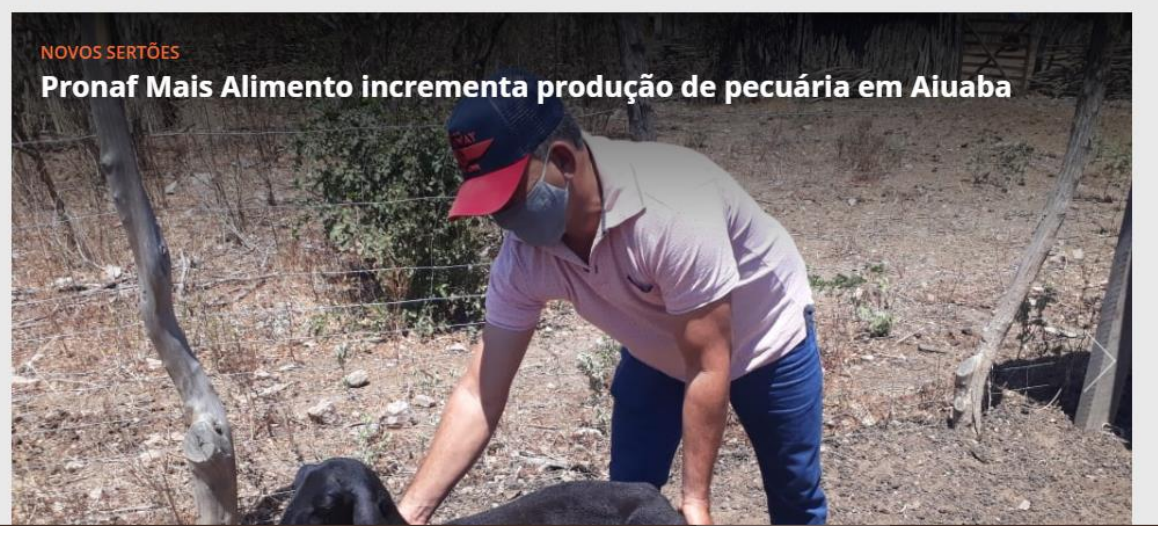

#### NOTÍCIAS

Ematerce: diretoria executiva felicita secretárias pelo transcurso do seu dia

#### NOTÍCIAS

Ematerce: assessor de oleaginosas elabora documento sobre controle de pragas do algodão

#### NOTÍCIAS

Juazeiro do Norte: Ema

Envie sua mensagem

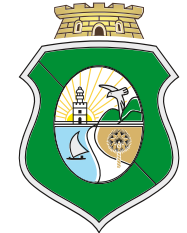

#### **Onde encontro:**

|    | ORTAL DO GOVE | RNO WEBMAIL DA EMATERCE                         | SPPWEB   MAIS SITES ▼                                         | A A- A+ O                                  | OUVIDORIA ESTADUAL   CEARÁ TRANSPARENTE | ACESSO À INFORMAÇÃO |
|----|---------------|-------------------------------------------------|---------------------------------------------------------------|--------------------------------------------|-----------------------------------------|---------------------|
|    | <b>B</b>      | EMATERCE                                        | INÍCIO INSTITUCIONAL                                          | IMPRENSA SERVIÇOS SISTEMAS                 | Do que você precis                      | ia? Q               |
| Se | erviços       | i                                               |                                                               |                                            |                                         |                     |
|    |               | Acesso Cida<br>Nessa link você será r           | adão<br>edirecionado para a página da car                     | rta de serviços.                           |                                         |                     |
|    |               |                                                 |                                                               |                                            |                                         |                     |
|    | <b>B</b>      | Solicitação d                                   | de Atendimento                                                |                                            |                                         |                     |
|    | 2             | Essa ferramenta visa o<br>por meio do sistema q | o agendamento de atendimentos a<br>ue se encontra nesse link. | aos seus clientes. O agendamento poderá se | er feito                                |                     |
|    |               |                                                 |                                                               |                                            |                                         |                     |

#### Passo a passo para o agendamento:

Após clicar no serviço de Solicitação de Agendamento o produtor/cliente da Ematerce deverá preencher formulário indicando algumas informações para que o agendamento seja de fato realizado.

| Formulário de solicitação de atendimento        |                                                                                       |             |
|-------------------------------------------------|---------------------------------------------------------------------------------------|-------------|
|                                                 | + Incluir                                                                             | 6+ Sair     |
| a Identificação do Solicitante                  |                                                                                       |             |
| Nome do Solicitante *                           |                                                                                       |             |
| CPF do solicitante *                            |                                                                                       |             |
|                                                 |                                                                                       |             |
| ⊿ Telefone / Município                          |                                                                                       |             |
| Telefone Solicitante (xx) xxxx - xxxx *         | Município onde mora. *                                                                | Selecione V |
|                                                 |                                                                                       |             |
| # Horário                                       |                                                                                       |             |
| Município ou Escritório de AtendimentoSelecione | e V Dia Atendimento * 01/10/2020 V Hora Atendimento *                                 | Selecione 🗸 |
|                                                 |                                                                                       |             |
| ⊿ Serviços                                      |                                                                                       |             |
| Tipo Atendimento *                              | O Telefone O Presencial no Escritório                                                 |             |
|                                                 | <ul> <li>Virtual</li> <li>Presencial na Propriedade</li> <li>Outras formas</li> </ul> |             |
| Assunto a ser tratado (principal) *             | Selecione V                                                                           |             |
|                                                 |                                                                                       |             |

### Passo a passo para o agendamento:

As informações para o agendamento são:

- nome;
- CPF;
- telefone (de preferência do whatsapp);
- município onde mora;
- município ou escritório de atendimento próximo;
- dia do atendimento;
- horário do atendimento;
- tipo do atendimento (telefone, virtual, presencial no escritório, presencial na propriedade, outras formas);
- assunto a ser tratado;
- descrição breve sobre o assunto a ser tratado.

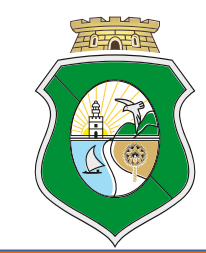

#### Passo a passo para o agendamento:

Depois de informado todos campos não esqueça de preencher o captcha (sequência de caracteres com o propósito de evitar spams ou mensagens disparadas por outros computadores).

E por último é só clicar no botão Incluir.

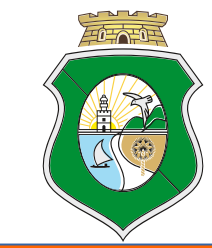

### Técnicos verificando os agendamentos:

Após realizado algum agendamento os técnicos da Ematerce poderão visualizar por meio do SPPWeb.

Os funcionários ligados ao escritório do agendamento poderão visualizar as solicitações e entrar em contato com o produtor para solicitar documentos ou alterar o dia e horário do agendamento, por exemplo.

Os técnicos anotarão as orientações dadas aos produtores no SPPWeb.

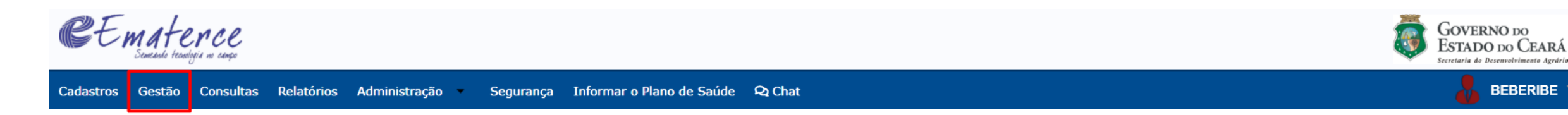

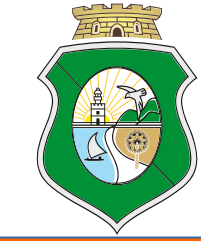

BEBERIBE

| EE Ematence<br>Semandis tecnologia no cango                                                      | GOVERNO DO<br>ESTADO DO CEARÁ<br>Secretaria do Desenvolvimento Agrário |
|--------------------------------------------------------------------------------------------------|------------------------------------------------------------------------|
| Cadastros Gestão Consultas Relatórios Administração - Segurança Informar o Plano de Saúde 🎗 Chat | 💑 BEBERIBE 🕆                                                           |
| K i≡ Gestão ×                                                                                    | >                                                                      |
|                                                                                                  |                                                                        |
| Contrato de Resultados                                                                           |                                                                        |
| Seletim de Dados                                                                                 |                                                                        |
| 🖾 Solicitações de Atendimentos                                                                   |                                                                        |
| Moderação de Boletins de Dados                                                                   |                                                                        |
| Migração de BDs                                                                                  |                                                                        |
| Agricultor Orientado - DB                                                                        |                                                                        |
| Formulário Contrato de Resultados                                                                |                                                                        |
| RPA                                                                                              |                                                                        |
| Técnicos por Escritório                                                                          |                                                                        |
| Agricultores Atendidos                                                                           |                                                                        |
| 🕒 Seleção de Agricultores para Atendimentos                                                      |                                                                        |
| 🕒 Programação Mensal                                                                             |                                                                        |
| 🗋 Atas das Reuniões de Avaliação                                                                 |                                                                        |
| 🗋 Autodeclaração Ambiental                                                                       |                                                                        |
| 🕒 Situação da Produção                                                                           |                                                                        |
| 🕒 Situação da Produção                                                                           |                                                                        |
| Dap                                                                                              |                                                                        |
|                                                                                                  |                                                                        |
|                                                                                                  |                                                                        |
|                                                                                                  |                                                                        |
|                                                                                                  |                                                                        |

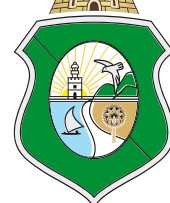

| Ematerce<br>Semento teonogia no conço |                  |          |            |                      |                                 |             |             |             |             |             |              | Į.                 | GOVERNO DO<br>ESTADO DO O<br>Secretaria do Desenvolvio |
|---------------------------------------|------------------|----------|------------|----------------------|---------------------------------|-------------|-------------|-------------|-------------|-------------|--------------|--------------------|--------------------------------------------------------|
| ros Gestão Consultas Relatóri         | os Administração | o 🔻 Si   | egurança I | (nformar o Plano o   | le Saúde 🛛 🍳 Cha                | t           |             |             |             |             |              |                    | 👃 ВЕВЕ                                                 |
| 🚍 Gestão 🗙                            |                  |          |            |                      |                                 |             |             |             |             |             |              |                    |                                                        |
| 🗩 Solicitações de Atendimentos 🗙      |                  |          |            |                      |                                 |             |             |             |             |             |              |                    |                                                        |
|                                       |                  |          |            |                      |                                 |             |             |             |             |             |              |                    |                                                        |
|                                       |                  |          |            |                      |                                 |             |             |             |             |             |              |                    |                                                        |
| Atendimento Finalizar                 | Busca            | rápida 🖪 | 0          | 🗖 Colunas            | <b>↓</b> <sup>≜</sup> Ordenação | DDF         | WORD 🕅 E    | kcel 🛃 👪 XN | ML 🖹 CSV    | 🖹 RTF 🛛 😝   | Imprimir     | <b>Q</b> Pesquisar | + Novo                                                 |
| Solicitado (1)                        |                  |          |            |                      |                                 |             |             |             |             |             |              |                    | _                                                      |
| Tino Assunto                          |                  | Agend    | lamento    | Nome                 | CPF                             | Telefone    | Município   | Dia         | Hora        | Tipo        | Tipo         | Classificação      | Atendimento                                            |
| Piscicultura (1)                      |                  | 1        |            | Solicitante          | Solicitante                     | Solicitante | Solicitante | Atendimento | Atendimento | Agendamento | Assunto      | 3                  | Finalizar                                              |
|                                       | ľ                |          | 13         | ELIDIO<br>CAVALCANTE | 641.784.553-<br>20              | 85999871571 | Beberibe    | 29          | 08:00       | Telefone    | Piscicultura | Não Classificado   | Solicitado                                             |
| Nome Solicitante                      |                  |          |            |                      |                                 |             |             |             |             |             |              |                    |                                                        |
| ELIDIO CAVALCANTE (1)                 | Ir para          | 1        | Visualizar | 10 🗸                 |                                 |             | ₩ ←         | 1 → N       |             |             |              |                    | [1 a 1 de 1]                                           |
| 🔺 Ano                                 |                  |          |            |                      |                                 |             |             |             |             |             |              |                    |                                                        |
| 2.020 (1)                             |                  |          |            |                      |                                 |             |             |             |             |             |              |                    |                                                        |
|                                       |                  |          |            |                      |                                 |             |             |             |             |             |              |                    |                                                        |
| ⊿ Mês                                 |                  |          |            |                      |                                 |             |             |             |             |             |              |                    |                                                        |
|                                       |                  |          |            |                      |                                 |             |             |             |             |             |              |                    |                                                        |

\* Clique onde tem a seta para editar o agendamento solicitado!

| s Gestão Consultas Relatórios Administração | o 🔹 Segurança Informar o Plano de Saúde 🛛 🕰 Chat                                              |                                                                                                    | 🕹 веве                                                     |
|---------------------------------------------|-----------------------------------------------------------------------------------------------|----------------------------------------------------------------------------------------------------|------------------------------------------------------------|
| ■ Gestão ×                                  |                                                                                               |                                                                                                    |                                                            |
| Solicitações de Atendimentos 🗙              |                                                                                               |                                                                                                    |                                                            |
|                                             |                                                                                               |                                                                                                    |                                                            |
|                                             |                                                                                               | Novo 🖬 Salvar                                                                                                | ← Voltar                                                   |
| Identificação do Solicitante                |                                                                                               |                                                                                                    |                                                            |
| jendamento                                  | 13 Nome Solicitante                                                                           | ELIDIO 1° Titular - CPF:<br>CAVALCANTE                                                                       | 641.784.553-<br>20                                         |
|                                             |                                                                                               |                                                                                                    |                                                            |
| Telefone / Município / Atendimento          |                                                                                               |                                                                                                    |                                                            |
| lefone Solicitante                          | (85) 9.9987 - 1571                                                                            | Município Solicitante                                                                                        | Beberibe                                                   |
| ia Atendimento                              | 01/10/2020 💌                                                                                  | Hora Atendimento                                                                                             | 08:00 👻                                                    |
| po Agendamento                              | Telefone                                                                                      |                                                                                                    |                                                            |
| Serviços                                    |                                                                                               |                                                                                                    |                                                            |
| ipo Assunto                                 | Piscicultura                                                                                  |                                                                                                    |                                                            |
| escrição Assunto                            | Perdi toda minha criacao de peixes devido ma<br>para ser ressarcido, como posso fazer esse or | is de 10hs de falta de energia da Enel, e preciso ser ressarcido do meu prejuizo e a E<br>camento com voces? | Enel pediu um orcamento da Emartece dos meus peixes mortos |
| écnico Atendimento                          | Selecione                                                                                     | •                                                                                                    |                                                            |
| lunicípio Atendimento                       | Selecione 🗸                                                                                   |                                                                                                    |                                                            |
| ncaminhamentos                              |                                                                                               |                                                                                                    |                                                            |
| atendimento Finalizar                       | Colicitado                                                                                    |                                                                                                    |                                                            |

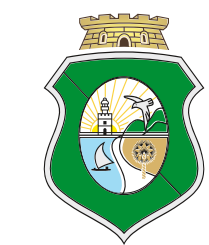

Na tela anterior você pode perceber que somente são editáveis os campos: dia do atendimento, hora do atendimento, técnico responsável pelo atendimento, município do atendimento, encaminhamentos e atendimento finalizar (status do atendimento).

O status possui três opções: solicitado, em atendimento e finalizado. O primeiro acontece quando o produtor realiza uma solicitação de atendimento. O segundo é quando o produtor está sendo atendido pelo técnico. E o terceiro é quando a solicitação do produtor for atendida.

Depois de preencher todos os campos é só clicar no botão Salvar.

Na tela onde você clica no menu Solicitações de Atendimentos e carrega uma lista das solicitações só serão visualizados os agendamentos solicitados ou em atendimento. Os atendimentos finalizados não aparecerão na lista.

O atendimento que não for finalizado em até 15 dias terá seu status alterado para finalizado com pendência.

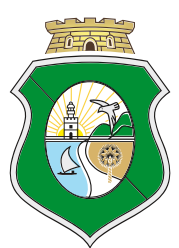

Depois de preencher todos os campos é só clicar no botão Salvar.

Na tela onde você clica no menu Solicitações de Atendimentos e carrega uma lista das solicitações só serão visualizados os agendamentos solicitados ou em atendimento. Os atendimentos finalizados não aparecerão na lista.

O atendimento que não for finalizado em até 15 dias terá seu status alterado para finalizado, porém com pendência.

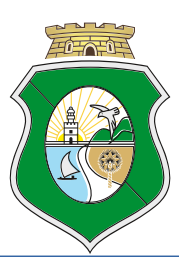

### Informações importantes:

Depois que um atendimento é finalizado não será possível realizar mais edições. Sendo assim caso o produtor retorne depois de um atendimento finalizado o ideal é realizar uma nova solicitação de atendimento.

O produtor que chegar ao escritório e não tiver feito o seu agendamento, o técnico poderá preencher para ele e logo em seguida, se houver disponibilidade, realizar o atendimento. Assim haverá o histórico das informações prestadas.

# **OBRIGADO!**

## JANAÍNA DE OLIVEIRA REBOUÇAS UNTIC

E-mail: janaina.reboucas@ematerce.ce.gov.br Site: www.ematerce.ce.gov.br Tel: (85) 3101-2427

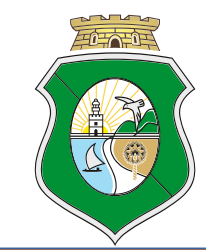